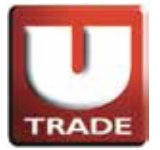

# User Reference Guide to US Trading - UTRADE Web UTRADE Web now offers you access to the US markets

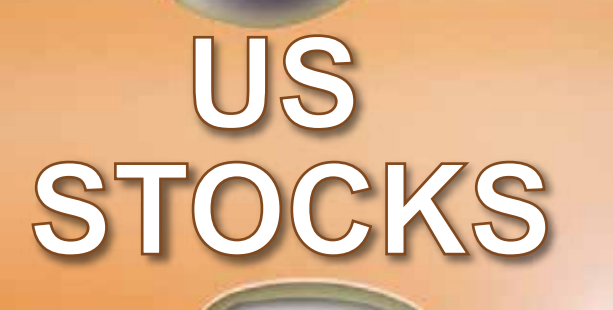

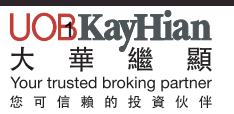

**Online trading made easy** 網上交易輕而易舉

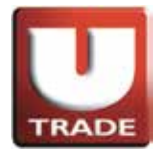

# Table of Contents

| Login                  | 3  |
|------------------------|----|
| US Trading Platform    | 4  |
| Delay Stock Quotes     | 5  |
| Real-time Stock Quotes | 6  |
| Stock Charts           | 8  |
| Order Input            | 9  |
| Order Updates          | 11 |
| Order Cancellation     | 13 |
| Order Information      | 15 |
| Trades                 | 18 |
| Client Portfolio       | 19 |
| Password               | 20 |
| Logout                 | 22 |
|                        |    |

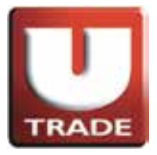

#### Login

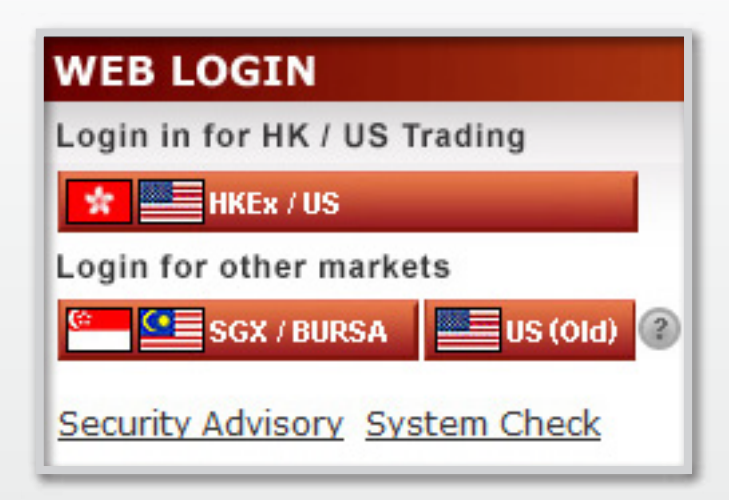

Clients should click at button 'HKEx/US' to access online trading in HK and the US markets.

Access at the button '**US** (old)' is only applicable to individual clients who have opened online trading accounts in the US markets before 2 July 2013 and have login IDs which are different from Client Account Number.

| UOBKayHian                                                               | HongK            | ong Stàrl 湾体   <u>ENG</u> |
|--------------------------------------------------------------------------|------------------|---------------------------|
| WEB LOGIN                                                                |                  |                           |
| User ID:                                                                 | 100006-001e      |                           |
| Password:                                                                | ******           |                           |
|                                                                          | Normal Connect V |                           |
|                                                                          | <u>60</u>        |                           |
| *If UTRADE is unab<br><u>Explorer 7</u> or above<br>By logging in, you i |                  |                           |
|                                                                          |                  |                           |

Select "Normal Connect"; or select "Has Firewall"if there is a firewall for internet connection.

Enter User ID and Password then click "GO".

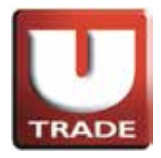

## **US Trading Platform**

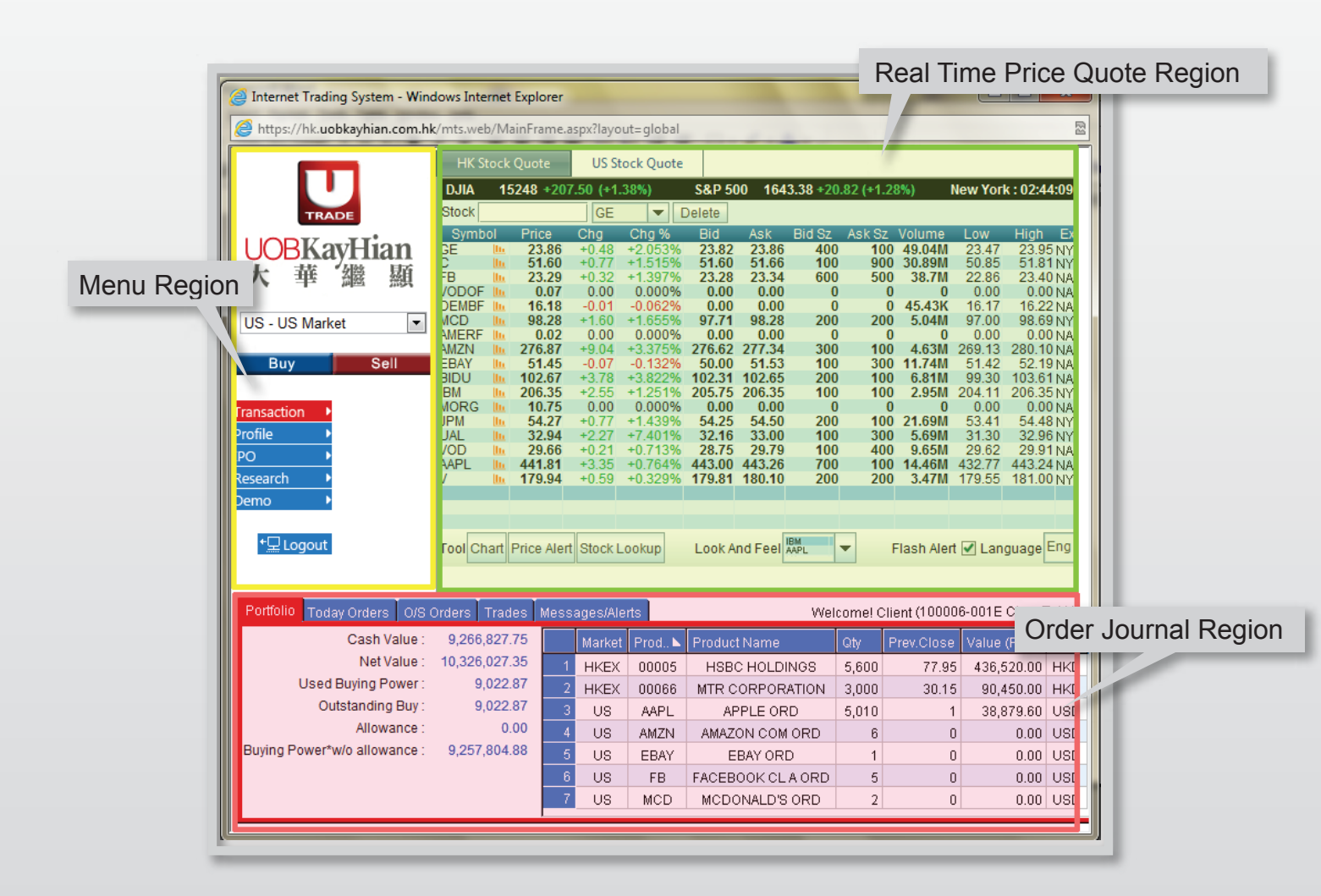

The main window are divided into 3 regions: Top Left: **Menu Region** Top Right: **Real Time Price Quote Region** Bottom: **Order Journal Region** 

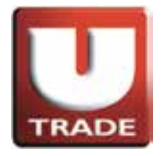

### **Delay Stock Quotes**

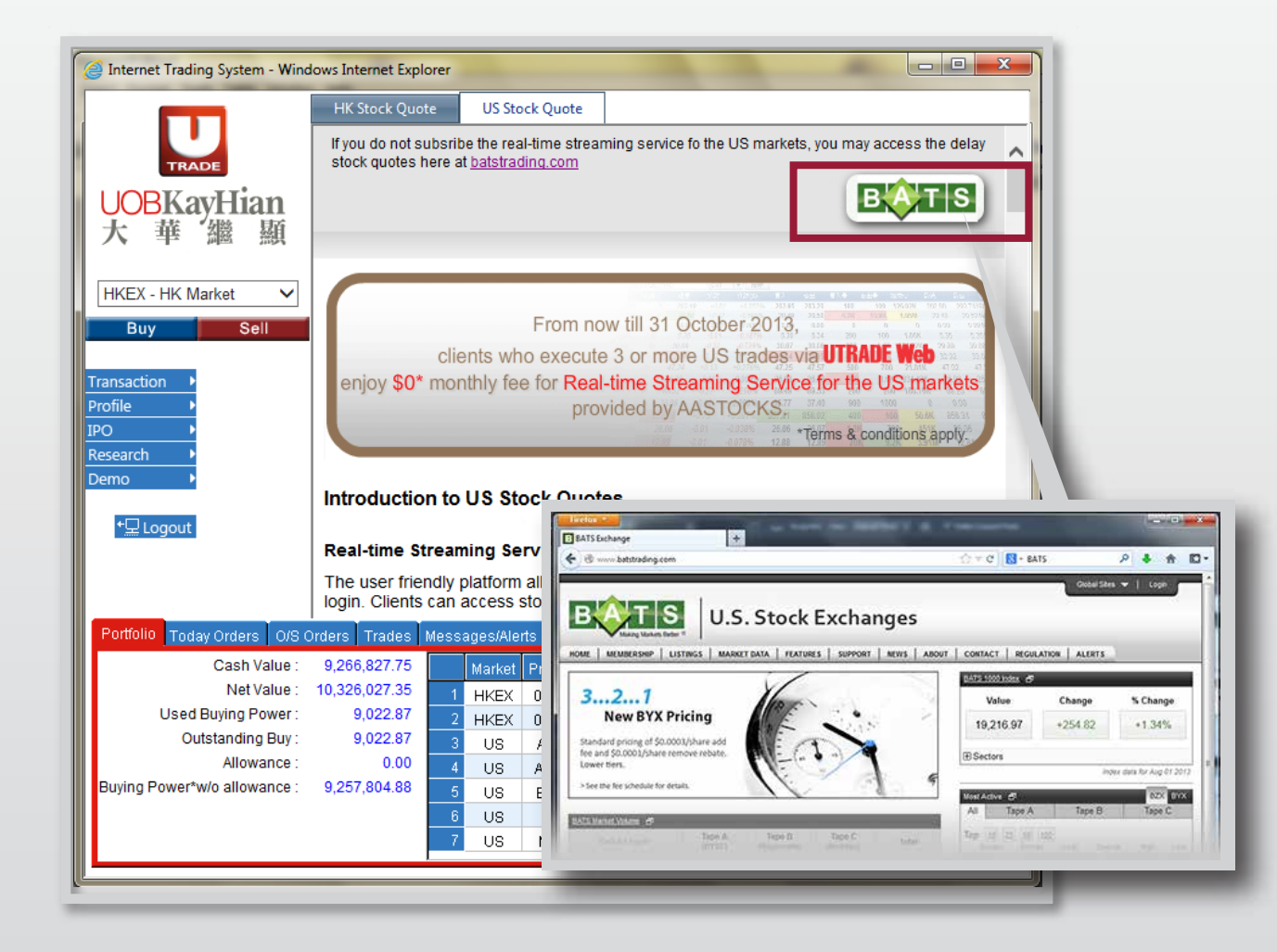

If you have not subscribed **real-time streaming service** for the US markets, you may find a detailed description of the real-time streaming service at the upper right of the trading platform and access **delay stock quotes** by clicking batstrading.com.

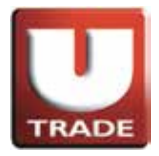

#### Real-time Stock Quotes

|                                              | ι                          | JS Sto    | ock Quote                          |              |                     |                          |                |
|----------------------------------------------|----------------------------|-----------|------------------------------------|--------------|---------------------|--------------------------|----------------|
| Internet Trading System - Windows Internet I | Explorer                   |           | _                                  |              | -                   |                          | x              |
| https://hk.uobkavhian.com.hk/mts.web/Mai     | nFrame.aspx?lavo           | ut=global |                                    |              | _                   |                          |                |
|                                              |                            |           |                                    |              |                     |                          |                |
| HK Stock (                                   | Quote US St                | ock Quote |                                    |              |                     |                          |                |
| DJIA 15                                      | 248 +207.50 (+1.           | 38%)      | S&P 500 1643.38 +2                 | 0.82 (+1.    | 28%) N              | ew York : 02:4           | 4:09           |
| TRADE                                        | Price Cha                  | Cha %     | Bid Ask Bid Sz                     | Ask Sz       | Volume              | Low High                 | Ex             |
| UOBKayHian ge                                | <b>23.86</b> +0.48         | +2.053%   | 23.82 23.86 40                     | 0 10         | 0 49.04M            | 23.47 23.9               | 5 NY           |
| 大華繼顯                                         | <b>23.29</b> +0.32         | +1.397%   | 23.28 23.34 600                    | 0 90<br>0 50 | 0 38.7M             | 22.86 23.4               | 0 NA           |
|                                              | 0.07 0.00<br>16.18 -0.01   | 0.000%    | 0.00 0.00 0.00                     | D<br>D       | 0 0<br>0 45.43K     | 0.00 0.0                 | 0 NAS<br>2 NAS |
| US - US Market  MCD III                      | 98.28 +1.60<br>0.02 0.00   | +1.655%   | 97.71 98.28 20                     | D 20         | 0 5.04M             | 97.00 98.6               | 9 NY:          |
| AMZN III                                     | 276.87 +9.04               | +3.375%   | 276.62 277.34 30                   | 0 10         | 0 4.63M             | 269.13 280.1             | 0 NA           |
| Buy Sell EBAT III                            | <b>102.67</b> +3.78        | +3.822%   | 102.31 102.65 20                   | 0 10         | 0 6.81M             | 99.30 103.6              | 1 NA           |
| Transaction MORG                             | 206.35 +2.55<br>10.75 0.00 | +1.251%   | 205.75 206.35 10                   | D 10<br>D    | 0 2.95M 2<br>0 0    | 0.00 0.0                 | 0 NA           |
| Profile                                      | 54.27 +0.77<br>32.94 +2.27 | +1.439%   | 54.25 54.50 200<br>32.16 33.00 100 | D 10<br>D 30 | 0 21.69M<br>0 5.69M | 53.41 54.4<br>31.30 32.9 | 8 NY:<br>6 NY: |
|                                              | 29.66 +0.21                | +0.713%   | 28.75 29.79 10                     | 0 40         | 0 9.65M             | 29.62 29.9               | 1 NA           |
| Research V III                               | <b>179.94</b> +0.59        | +0.329%   | 179.81 180.10 20                   | 0 20         | 0 3.47M             | 179.55 181.0             | 0 NY           |
| Demo 🕨                                       |                            |           |                                    |              |                     |                          |                |
|                                              |                            |           | 1014                               |              |                     | r                        |                |
| Tool Chart F                                 | rice Alert Stock L         | ookup     | Look And Feel                      | •            | Flash Alert         | 🗹 Language               | Eng            |
|                                              |                            |           |                                    |              |                     |                          |                |
| Portfolio Today Orders O/S Orders Trade      | s Messages/Ale             | erts      | We                                 | lcome! C     | lient (10000)       | 6-001E Chan T            | Tai Ma         |
| Cash Value : 9,266,827.7                     | '5 Market                  | Prod 🕨    | Product Name                       | Qty          | Prev.Close          | Value (Prev)             |                |
| Net Value : 10,326,027.3                     | 1 HKEX                     | 00005     | HSBC HOLDINGS                      | 5,600        | 77.95               | 436,520.00               | HKD            |
| Used Buying Power: 9,022.8                   | 7 2 HKEX                   | 00066     | MTR CORPORATION                    | 3,000        | 30.15               | 90,450.00                | HKD            |
| Outstanding Buy : 9,022.8                    | 1 3 US                     | AAPL      | APPLE ORD                          | 5,010        | 1                   | 38,879.60                | USD            |
| Allowance : 0.0                              | 4 US                       | AMZN      | AMAZON COM ORD                     | 6            | 0                   | 0.00                     | USD            |
| Buying Foreit and anowance . 3,237,004.0     |                            | EBAY      |                                    | 1            | 0                   | 0.00                     | USD            |
|                                              | 7 US                       | MCD       | MCDONALD'S ORD                     | 2            | 0                   | 0.00                     | USD            |
| L                                            |                            | MOD       | MODONALD O OND                     | 2            | 0                   | 0.00                     | 000            |
| <u> </u>                                     |                            |           |                                    | _            |                     |                          |                |

If you have subscribed real-time streaming service for the US markets provided by **AASTOCKS**, you can access stock quotes of maximum 20 stocks at the upper right of the trading platform.

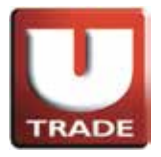

### Real-time Stock Quotes

| HK Sto   | ock Quote    | US S      | Stock Quote |        |          |                          |            |           |           |           |       |
|----------|--------------|-----------|-------------|--------|----------|--------------------------|------------|-----------|-----------|-----------|-------|
| DJIA     | 15178 -7     | 6.49 (-0. | .50%)       | S&P 5  | 500 16   | 31.38 - <mark>9</mark> . | .04 (-0.55 | %)        | New Yor   | k : 21:08 | :22   |
| Stock    |              |           | -           | Delete |          |                          |            |           |           |           | 1     |
| Symbo    | I Price      | Chg       | Chg %       | Bid    | Ask      | Bid Sz                   | Ask Sz     | Volume    | Low       | High      | Exch  |
|          |              |           |             |        |          |                          |            |           |           |           |       |
|          |              |           |             |        |          |                          |            |           |           |           |       |
|          |              |           |             |        |          |                          |            |           |           |           |       |
|          |              |           |             |        |          |                          |            |           |           |           |       |
|          |              |           |             |        |          |                          |            |           |           |           |       |
|          |              |           |             |        |          |                          |            |           |           |           |       |
|          |              |           |             |        |          |                          |            |           |           |           |       |
|          |              |           |             |        |          |                          |            |           |           |           |       |
|          |              |           |             |        |          |                          |            |           |           |           |       |
|          |              |           |             |        |          |                          |            |           |           |           |       |
|          |              |           |             |        |          |                          |            |           |           |           |       |
|          |              |           |             |        |          |                          |            |           |           |           |       |
| Tool Cha | rt Price Ale | rt Stock  | Lookup      | Look / | And Feel | IBM<br>AAPL              | •          | Flash Ale | ert 🗹 Lar | iguage E  | Eng • |

Type in stock symbol or the first letter of the code at "Stock".

| HK Stock Quote         | US Stock Quote |            |                   |          |           |              |
|------------------------|----------------|------------|-------------------|----------|-----------|--------------|
| DJIA 15178 -76         | .49 (-0.50%)   | S&P 500    | 1631.38 -9.04 (-( | 0.55%)   | New Yor   | k : 21:08:50 |
| Stock YHOO             |                | elete      |                   |          |           |              |
| Sym YHOO               | Yahoo! Inc.    |            | NASD              | AQ       | e Low     | High Exch    |
|                        |                |            |                   | 1        | W 20.97   | 20.97 NASL   |
|                        |                |            |                   |          |           |              |
|                        |                |            |                   |          |           |              |
|                        |                |            |                   |          |           |              |
|                        |                |            |                   |          |           |              |
|                        |                |            |                   |          |           |              |
|                        |                |            |                   |          |           |              |
|                        |                |            |                   |          |           |              |
|                        |                |            |                   |          |           |              |
|                        |                |            |                   |          |           |              |
|                        |                |            |                   |          |           |              |
|                        | <b>*</b>       |            |                   |          |           |              |
| Tool Chart Price Alert | t Stock Lookup | Look And F | eel AAPL          | Flash Al | ert 🗹 Lan | guage Eng 🗸  |

Select the stock of your choice at the pull down menu.

To save your stock search in the watchlist, please follow the steps at below links to allow storing cookies at your browsers.

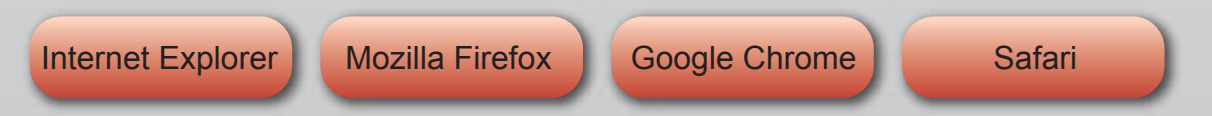

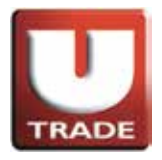

#### **Real-time Stock Quotes**

| Н    | K Stock | Quote     | US S      | tock Quote |        |         |                          |           |           |          |           |      |
|------|---------|-----------|-----------|------------|--------|---------|--------------------------|-----------|-----------|----------|-----------|------|
| DJI  | A 1     | 5178 -7   | 6.49 (-0. | 50%)       | S&P 50 | 00 16   | 31.38 - <mark>9</mark> . | 04 (-0.55 | %)        | New Yor  | k : 21:06 | :55  |
| Stoc | k YHO   | 0         | YHO       | 00 🔻 🛛     | )elete |         |                          |           |           |          |           | 1    |
| Sy   | mbol    | Price     | Chg       | Chg %      | Bid    | Ask     | Bid Sz                   | Ask Sz    | Volume    | Low      | High      | Exch |
| YHO  | 0 🛄     | 26.26     | -0.13     | -0.493%    | 26.22  | 26.40   | 200                      | 1.5K      | 13.22M    | 25.97    | 26.57     | NASE |
|      |         |           |           |            |        |         |                          |           |           |          |           |      |
|      |         |           |           |            |        |         |                          |           |           |          |           |      |
|      |         |           |           |            |        |         |                          |           |           |          |           |      |
|      |         |           |           |            |        |         |                          |           |           |          |           |      |
|      |         |           |           |            |        |         |                          |           |           |          |           |      |
|      |         |           |           |            |        |         |                          |           |           |          |           |      |
|      |         |           |           |            |        |         |                          |           |           |          |           |      |
|      |         |           |           |            |        |         |                          |           |           |          |           | _    |
|      |         |           |           |            |        |         |                          |           |           |          |           |      |
|      |         |           |           |            |        |         |                          |           |           |          |           |      |
|      |         |           |           |            |        |         |                          |           |           |          |           |      |
|      |         |           |           |            |        |         |                          |           |           |          |           |      |
|      |         |           |           |            |        | -       | IRM                      | _         |           | _        | -         | _    |
| Tool | Chart   | Price Ale | rt Stock  | Lookup     | Look A | nd Feel | AAPL                     |           | Flash Ale | rt 🗹 Lan | guage E   | ng · |

Information of the stock that you have selected will be displayed.

#### Stock Charts

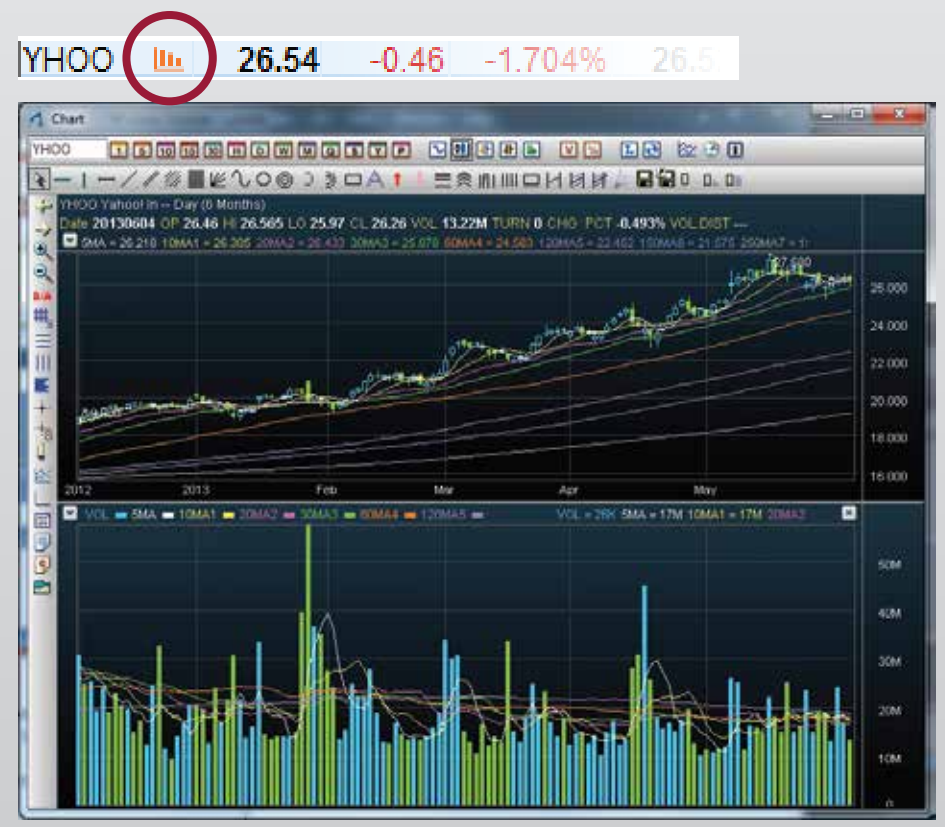

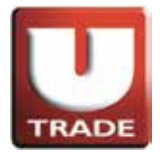

Order Input

| (3                               |                       |                       |
|----------------------------------|-----------------------|-----------------------|
|                                  |                       |                       |
|                                  |                       |                       |
|                                  | Buy                   | Sell                  |
| TRADE                            | Type PL-Limit 🗸       | Type PL-Limit 👻       |
| LODVertier                       | Market US             | Market LIS            |
| UOBKayHian                       |                       |                       |
| 大 華 '繼 顯                         | Product <sup>GE</sup> | Product <sup>GE</sup> |
| DJ                               | Price 2               | Price 2               |
| HKEX - HKEX Sto                  |                       |                       |
| US - US Market                   | Qty 2                 | Qty 2                 |
|                                  | \$4.00                | \$4.00                |
| ◆ 華 磁 紙 FB                       | •                     | ¢1.00                 |
| DE                               |                       |                       |
| US - US Market MC                |                       |                       |
|                                  |                       |                       |
| Buy Sell                         |                       |                       |
|                                  |                       |                       |
| Transaction  MO                  | Send Condition : Now  | Send Condition : Now  |
| Profile VAL                      |                       |                       |
| IPO DAAF                         | OK Class              | OK Class              |
| Research V                       |                       |                       |
| Demo 🕨                           |                       |                       |
|                                  |                       |                       |
| Too Too                          |                       |                       |
|                                  |                       |                       |
|                                  |                       |                       |
| Portfolio Today Orders 0/S Order |                       |                       |
| Cash Value : 9,2                 | 66,827.75             |                       |
| Net Value : 10,3                 | 26,027,35 HIVEN       |                       |
| Used Buying Power :              | 9,022.87              |                       |
| Outstanding Buy :                | 9,022.87 US           |                       |
| Allowance :                      | 0.00 US               |                       |
| Buying Power*w/o allowance : 9,2 | 57,804.88 US          |                       |
|                                  | US US                 |                       |
|                                  | VIS US                |                       |
|                                  |                       |                       |
| 1                                |                       |                       |

- Select "US US Market"
- 2 Click "Buy" or "Sell" in the main window.
- B Input Order Type, Product (Stock Symbol), Price and Quantity.

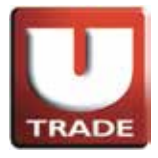

### Order Input

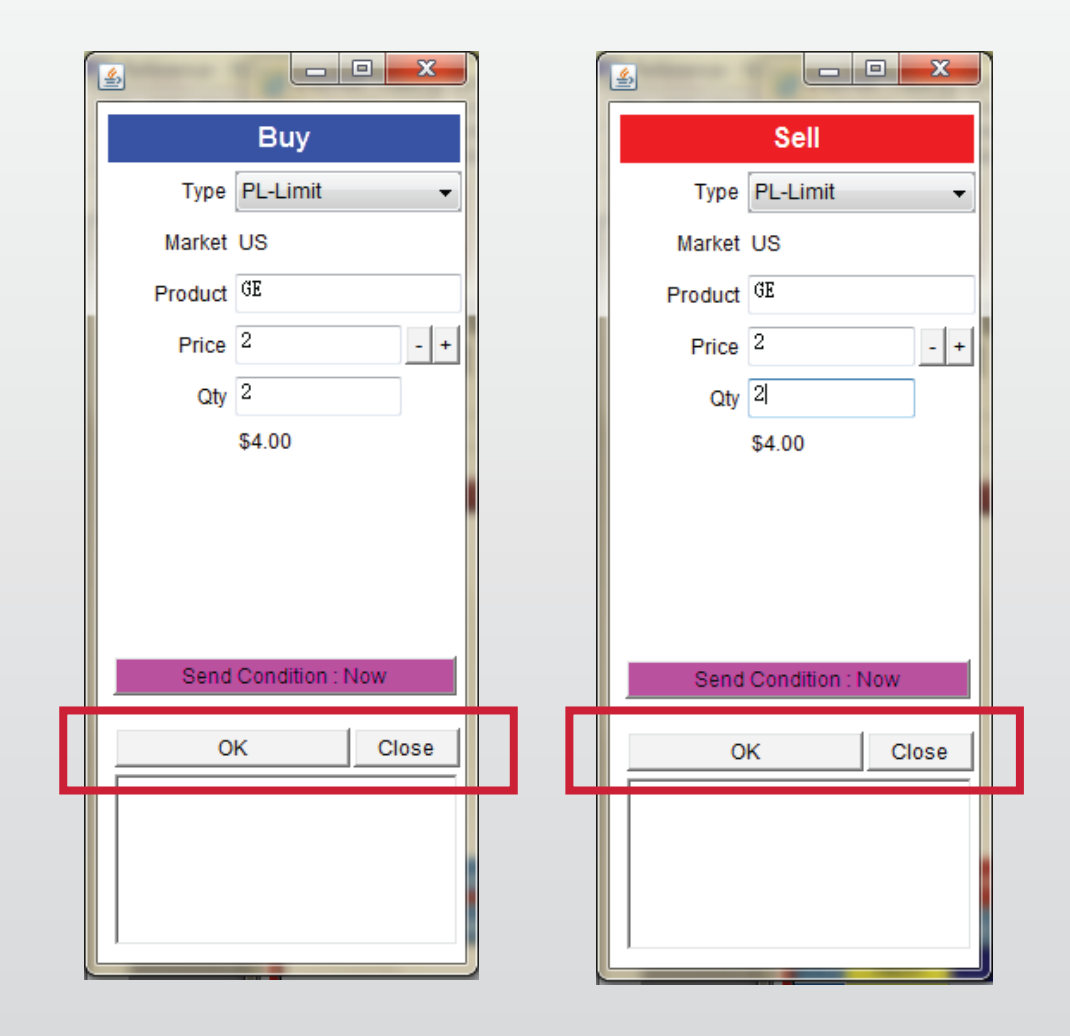

Input Order **Type**, **Product (Stock Symbol)**, **Price** and **Quantity** and click "OK" button to place order; otherwise click "Close" button to cancel the order input.

#### Remark:

1. If you type in "." at "Qty", it represents "000", i.e. to enter 5000000, simply type in "5" and then type in "." for twice.

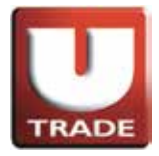

#### Order Updates

| Internet Trading System - Winde | ows Internet Exp   | lorer               |             |                       |          |           |           |                  |                 | • ×                     |
|---------------------------------|--------------------|---------------------|-------------|-----------------------|----------|-----------|-----------|------------------|-----------------|-------------------------|
| https://hk.uobkayhian.com.hk/   | /mts.web/MainFi    | rame.aspx?          | layout=glo  | bal                   |          |           |           | -                |                 | 2                       |
|                                 | HK Stock Quo       | ote U               | JS Stock Qu | iote                  |          |           |           |                  |                 |                         |
|                                 | DJIA 15248         | +207.50             | (+1.38%)    | S&P 5                 | 00 164   | 3.38 +20. | 82 (+1.28 | 3%)              | New York        | : 02:44:09              |
| TRADE                           | Stock              | (                   | GE          | Delete                |          |           | `         | <i>.</i>         |                 |                         |
|                                 | Symbol Pr          | ice Cho             | g Chg       | % Bid                 | Ask      | Bid Sz    | Ask Sz    | Volume           | Low             | High Exc                |
| UOBKayHian                      | GE 🛄 2             | 3.86 +0.            | 48 +2.05    | 3% 23.82<br>5% 51.60  | 23.86    | 400       | 100       | 49.04M<br>30.89M | 23.47           | 23.95 NY8               |
| 大 華 '繼 顯                        | FB 🛄 2             | 3.29 +0.            | 32 +1.39    | 7% 23.28              | 23.34    | 600       | 500       | 38.7M            | 22.86           | 23.40 NAS               |
|                                 | DEMBF III          | 0.07 0.<br>6.18 -0. | 00 0.00     | 0% 0.00<br>2% 0.00    | 0.00     | 0         | 0         | 0<br>45.43K      | 0.00            | 0.00 NAS<br>16.22 NAS   |
| US - US Market                  | MCD III 9          | 8.28 +1.            | 60 +1.65    | 5% 97.71              | 98.28    | 200       | 200       | 5.04M            | 97.00           | 98.69 NYS               |
|                                 | AMZN LL 27         | 6.87 +9.            | 04 +3.37    | 5% 276.62             | 277.34   | 300       | 100       | 4.63M            | 269.13          | 280.10 NAS              |
| Buy Sell                        | EBAY III 5         | 1.45 -0.            | 07 -0.13    | 2% 50.00              | 51.53    | 100       | 300       | 11.74M           | 51.42           | 52.19 NAS               |
|                                 | IBM 10             | 6.35 +2.            | 55 +1.25    | 1% 205.75             | 206.35   | 100       | 100       | 2.95M            | 204.11          | 206.35 NYS              |
| Transaction 🔸                   | MORG III 1         | 0.75 0.<br>4 27 +0  | 00 0.00     | 0% 0.00<br>9% 54.25   | 0.00     | 200       | 100       | 0<br>21 69M      | 0.00            | 0.00 NAS                |
| Profile 🕨                       | UAL LL 3           | 2.94 +2.            | 27 +7.40    | 1% 32.16              | 33.00    | 100       | 300       | 5.69M            | 31.30           | 32.96 NYS               |
| IPO                             | 10945 ( B CE Pri   | 0 <b>66 →0</b>      | 21 -0.71    | 3% 28.75<br>4% 443.00 | 29.79    | 100       | 400       | 9.65M            | 29.62<br>432.77 | 29.91 NAS<br>443 24 NAS |
| Research                        | 10043 ( D GE I III | ce z (aly z )       | 32          | 9% 179.81             | 180.10   | 200       | 200       | 3.47M            | 179.55          | 181.00 NYS              |
| Demo Cancel Order 99            |                    |                     |             |                       |          |           |           |                  |                 |                         |
|                                 | 0645 ( B GE FIIC   | Le Z QIY Z )        |             | 1                     |          |           | _         |                  |                 |                         |
| ⁺ <u>∏</u> Logou                |                    |                     | up          | Look /                | And Feel | MPL T     | F         | lash Alei        | t 🗹 Lang        | uage Eng                |
|                                 |                    |                     |             | 1                     |          |           |           |                  |                 |                         |
|                                 |                    |                     |             |                       |          |           |           |                  |                 |                         |
| Portfolio To                    |                    |                     |             |                       |          | Welco     | ome! Clie | ent (1000        | 06-001E (       | Chan Tai Ma             |
| Status Enquire Order 89         |                    | ion 2 Oty 2         | 、           | Price Q               | ty O/    | 'S Qty Ex | ec.Qty    | Input Tim        | e               | Exp 📤                   |
| 1 NEV.                          | 50645 ( B GE PI    |                     | ,<br>SD     | 2                     | 2        | 2         | o   :     | 2013-06-         | 08 14:40:5      | 50                      |
| 2 NEW 880843                    | Buy US             | GE                  | PL USD      | 2                     | 2        | 2         | 0         | 2013-06-         | 08 14:39:0      | )5                      |
| 3 NEW 880842                    | Buy US             | GE                  | PL USD      | 2                     | 2        | 2         | 0         | 2013-06-         | 08 14:38:6      | 50                      |
| 4 NEW 880838                    | Buy US             | GE                  | PL USD      | 2                     | 2        | 2         | 0         | 2013-06-         | 08 14:35:3      | 38                      |
| 5 NEW 880837                    | Buy US             | AMZN                | PL USD      | 9                     | 2        | 2         | 0         | 2013-06-         | 08 14:30:2      | 27                      |
| 6 NEW 880836                    | Buy US             | IBM                 | PL USD      | 10                    | 4        | 4         | 0         | 2013-06-         | 08 14:27:5      | 53                      |
|                                 |                    |                     | <u></u>     |                       | ~        | ~         |           |                  |                 | •                       |
|                                 |                    |                     |             |                       |          |           |           |                  |                 |                         |

Click the order you want to update, a popup menu will be displayed. Click "**Update Order**".

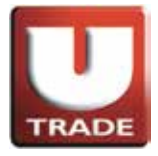

#### Order Updates

| ٨  | Contrast Venderson |          | x    |  |
|----|--------------------|----------|------|--|
|    | Buy (Upda          | te 88084 | 5)   |  |
|    | Type PL-L          | .imit    | -    |  |
|    | Market US          |          |      |  |
|    | Product GE         |          |      |  |
| IГ | Price 🗿            |          | - +  |  |
| IL | Qtv 2              |          |      |  |
|    | \$4.0              | 0        |      |  |
|    | Update Orde        | er C     | lose |  |

Order update screen will be displayed. Input the new price or new quantity and click "Update Order" to send the updated request.

#### Remark:

- 1. If you type in "." at the "Qty" field, it represents "000".
- i.e. to enter 5000000, simply type in "5" and then type in "." for twice.

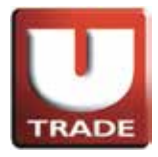

### **Order Cancellation**

| 🥘 Inter    | net Tradi  | ng Syste   | em - Wind  | lows Inte | ernet E               | xplorer         |         |          |                   |                     |              |           | -               |           | • ×                    |
|------------|------------|------------|------------|-----------|-----------------------|-----------------|---------|----------|-------------------|---------------------|--------------|-----------|-----------------|-----------|------------------------|
| 🦲 http     | os://hk.uo | bkayhia    | n.com.hk   | /mts.we   | b/Mair                | nFrame.as       | px?layo | ut=globa | I                 |                     |              | -         | _               | -         | 5                      |
|            |            |            |            | нк        | stock O               | Juote           | US St   | ock Ouot | e                 |                     |              |           |                 |           |                        |
|            |            |            |            | D.IIA     | 152                   | 48 +207         | 50 (+1) | 38%)     | S&P               | 500 16              | 43.38 +20    | 82 (+1.2) | 8%)             | New Yori  | k:02:44:09             |
|            | TRA        | DE         |            | Stock     | 101                   | 10 2011         | GE      |          | Delete            |                     |              |           |                 |           |                        |
|            |            |            |            | Symt      | ool                   | Price           | Chq     | Chg %    | Bid               | Ask                 | Bid Sz       | Ask Sz    | Volume          | Low       | High Exc               |
| UC         | BKa        | yНi        | an         | GE        | <u>lli</u>            | 23.86           | +0.48   | +2.0539  | 6 23.8            | 2 23.86             | i 400        | 100       | 49.04M          | 23.47     | 23.95 NYS              |
| 大          | 菙          | *織         | 顯          | FB        | llu.                  | 23.29           | +0.32   | +1.3979  | 6 23.2            | 28 23.34            | 600          | 500       | 38.7M           | 22.86     | 23.40 NAS              |
| / 4        |            | the second | 41150%     | VODOF     | llin -                | 0.07            | 0.00    | 0.0009   | 6 0.0             | 0.00                | ) 0          | 0         | 0               | 0.00      | 0.00 NAS               |
| US - I     | US Mark    | et         | -          | MCD       | llu –                 | 98.28           | +1.60   | +1.6559  | 6 97.7            | 1 98.28             | 200          | 200       | 45.45K          | 97.00     | 98.69 NYS              |
|            | oo mam     |            |            | AMERF     | llin -                | 0.02            | 0.00    | 0.0009   | 6 0.0             | 0.00                | ) 0          | 0         | 0               | 0.00      | 0.00 NAS               |
| В          | uv         | S          | Sell       | EBAY      | llu -                 | 270.87<br>51.45 | -0.07   | -0.1329  | 6 276.0<br>6 50.0 | 0 51.53             | 500<br>5 100 | 300       | 4.65M<br>11.74M | 51.42     | 52.19 NAS              |
|            |            |            |            | BIDU      | llu -                 | 102.67          | +3.78   | +3.8229  | 6 102.3           | 1 102.65            | 200          | 100       | 6.81M           | 99.30     | 103.61 NAS             |
| rancad     | tion N     |            |            | MORG      | - <u>100</u><br>- 100 | 206.35          | +2.55   | +1.2519  | 6 205.7<br>6 0.0  | 5 206.35<br>0 0.00  | ) 100<br>) 0 | 100       | 2.9510          | 204.11    | 206.35 NYS<br>0.00 NAS |
| ransac     | uon 💌      |            |            | JPM       | llu.                  | 54.27           | +0.77   | +1.4399  | 6 54.2            | 5 54.50             | 200          | 100       | 21.69M          | 53.41     | 54.48 NYS              |
| rome       | <u> </u>   |            |            | VOD       | llte.                 | 32.94           | +2.27   | +7.4019  | 6 32.1<br>6 28.7  | 6 33.00<br>75 29.79 | 0 100        | 300       | 5.69M<br>9.65M  | 29.62     | 29.96 NYS<br>29.91 NAS |
|            |            | Update     | order 88   | 30845 (1  | B GE P                | rice 2 Qty      | 2)      | 7649     | 6 443.0           | 0 443.26            | 5 700        | 100       | 14.46M          | 432.77    | 443.24 NAS             |
| lesearc    | :h         |            |            |           |                       |                 |         | 3299     | 6 179.8           | 1 180.10            | ) 200        | 200       | 3.47M           | 179.55    | 181.00 NYS             |
| )emo       |            | Cance      | l Order 88 | 0845(8    | B GE P                | rice 2 Qtv      | 2)      |          |                   |                     |              |           |                 |           |                        |
|            |            |            |            |           |                       | · · · · ·       | · '     |          |                   |                     | 1911         | _         |                 |           |                        |
| * <u>-</u> | Logou      |            |            |           |                       |                 |         | up       | Look              | And Feel            | AAPL         | ▼ F       | lash Ale        | rt 🗹 Lan  | guage Eng              |
|            |            |            |            |           |                       |                 |         | _        |                   |                     |              |           |                 |           |                        |
|            |            |            |            |           |                       |                 |         |          |                   |                     |              |           |                 |           |                        |
| Portfo     | lio TC     |            |            |           |                       |                 |         |          |                   |                     | Weld         | ome! Clie | ent (1000       | 06-001E   | Chan Tai Má            |
|            | Status     | <u> </u>   |            |           |                       |                 |         |          | Price             | Qty C               | )/S Qty E    | xec.Qty   | Input Tim       | e         | Exp                    |
| 1          | NEV.       | Enquir     | e Order 8  | 80845 (   | BGEI                  | Price 2 Qt      | y2)     |          | 2                 | 2                   | 2            | oli       | 2013-06-        | 08 14:40: | 50                     |
| 2          | NEW        |            | 880843     | Buy       | US                    | GE              | PL      | USD      | 2                 | 2                   | 2            | 0         | 2013-06-        | 08 14:39: | 05                     |
| 3          | NEW        |            | 880842     | Buy       | US                    | GE              | PL      | USD      | 2                 | 2                   | 2            | 0         | 2013-06-        | 08 14:38  | 50                     |
| 4          | NEW        |            | 880838     | Buy       | US                    | GE              | PI      | USD      | 2                 | - 2                 | 2            | ρ.<br>Γ   | 2013-06-        | 08 14:35: | 38                     |
| 5          | NEW        |            | 880837     | Buy       | US                    | AMZN            | PI      | USD      | q                 | 2                   | 2            | 0         | 2013-06-        | 08 14:30  | 27                     |
| 6          | NEW        |            | 880836     | Buy       | 119                   | IBM             | PI      | USD      | 10                | -                   |              | 0         | 2013-00-        | 08 14:30. | 63                     |
|            | THE V      |            | 000030     | Duy       |                       |                 | 5       | 000      | 10                | 4                   | 4            |           | 2010-00-        | 00 14.27. |                        |
| •          |            |            |            |           |                       |                 | _       | 111      |                   |                     |              |           |                 |           | P.                     |
|            |            |            |            |           |                       |                 | _       |          |                   |                     |              |           |                 |           |                        |

Click the order you want to **cancel**, a popup menu window will be displayed. Click "**Cancel Order**" at the menu to send the request.

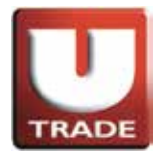

### **Order Cancellation**

| 🥝 網上交易系統 - Windows Ir     | nternet Expl | orer   |         |        |      |        |          |         |            |                           |                          |                         | x                 |
|---------------------------|--------------|--------|---------|--------|------|--------|----------|---------|------------|---------------------------|--------------------------|-------------------------|-------------------|
| Attps://hk.uobkayhian.com | m.hk/mts.we  | eb/M   |         |        |      |        |          |         |            |                           |                          |                         | 2                 |
|                           |              |        |         |        |      |        |          |         |            |                           |                          |                         |                   |
|                           | Intfo        | olio   | Tod     | ay     | Orde | ers    | 0/       | S On    | der.       | 28%)                      | New Yor                  | k : 02:44               | :26               |
| Volume Low High Ext       |              |        |         |        |      |        |          |         |            |                           |                          |                         |                   |
| UOBKayHlar<br>大 莊 繼 [     |              | Sta    | tus     |        | CR   | 0      | rder     | 🔼       | B/S        | 49.04M<br>30.89M<br>38.7M | 23.47<br>50.85<br>22.86  | 23.95<br>51.81<br>23.40 | NYS<br>NYS<br>NAG |
|                           | 1            | C      | :AN     | T I    |      | 8      | 808      | 45      | Buv        | 0<br>5.43K                | 0.00                     | 0.00                    | NAS               |
| US - US Market            |              |        |         |        |      |        |          | 42      | Durin      | .04M<br>0                 | 97.00<br>0.00            | 98.69<br>0.00           | NYS<br>NAS        |
| Buy St                    | 2            | - N    | IEAA    |        |      | 8      | 808      | 43      | виу        | 63M                       | 269.13                   | 280.10                  | NAS<br>NAS        |
|                           | 3            | - N    | IEW.    |        |      | 8      | 808      | 42      | Buy        | .95M                      | 204.11                   | 206.35                  | NAS<br>NYS<br>NAS |
| Profile                   | A            | NEW    |         |        |      | 880838 |          | Buy     | 1.69M      | 53.41<br>31.30            | 54.48<br>32.96           | NYS<br>NYS              |                   |
|                           | -            | 142.77 |         | -      |      |        | 000007   |         | Duy<br>D   | 9.65M                     | 29.62<br>432.77          | 29.91<br>443.24         | NAS<br>NAS        |
| Research<br>Demo          | 5            | NEW    |         |        |      | 8      | 808      | 37      | Buy        | 0 3.47M                   | 179.55                   | 181.00                  | NYS               |
|                           |              | NEW    |         |        |      | 8      | 808      | 36      | <b>F</b>   |                           |                          |                         |                   |
| T'⊒ Logout                | Tool         |        |         |        |      |        |          | <u></u> |            | Flash Ale                 | rt 🗹 Lan                 | guage E                 | ng                |
|                           |              |        |         |        |      |        |          |         |            |                           |                          |                         |                   |
| Portfolio Today Orders C  | 0/S Orde     |        | Messag  | es/Are | ans  |        |          | W       | /elcome! C | lient (1000               | )06-001E                 | Chan Ta                 | ai Ma             |
| Status CP and             | B/S          | Market | Product | Туре   |      | Price  | Qty<br>2 | O/S Qty | Exec.Qty   | Input Tin                 | 1e<br>.09.1 <i>4:4</i> 0 | -50 E                   | × î               |
| 2 NEW 880                 | 843 Buy      | US     | GE      | PL     | USD  | 2      | 2        | 2       | 0          | 2013-06                   | -08 14:39                | :05                     |                   |
| 3 NEW 880                 | 842 Buy      | US     | GE      | PL     | USD  | 2      | 2        | 2       | 0          | 2013-06                   | -08 14:38                | :50                     |                   |
| 4 NEW 880                 | 838 Buy      | US     | GE      | PL     | USD  | 2      | 2        | 2       | 0          | 2013-06                   | -08 14:35                | :38                     |                   |
| 5 NEW 880                 | 837 Buy      | US     | AMZN    | PL     | USD  | 9      | 2        | 2       | 0          | 2013-06                   | 08 14:30                 | :27                     |                   |
| 6 NEW 880                 | 836 Buy      | US     | IBM     | PL     | USD  | 10     | 4        | . 4     | 0          | 2013-06                   | -08 14:27                | :53                     |                   |
|                           |              |        |         | ~      |      |        | ^        |         |            | 0040.00                   |                          |                         | F F               |
|                           |              |        |         |        |      |        |          |         |            |                           |                          |                         |                   |

The status changes to "CAN" when the order is cancelled successfully.

#### Remarks:

The status shows as "Q", "Q(B)" or "Q(GW)" when the order is **querring**. The status shows as "PEX" or "FEX" when the order is **partially executed or fully excuted**.

The status shows as "REJ" when the order is **rejected**.

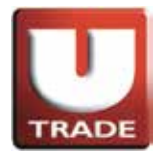

### Order Information

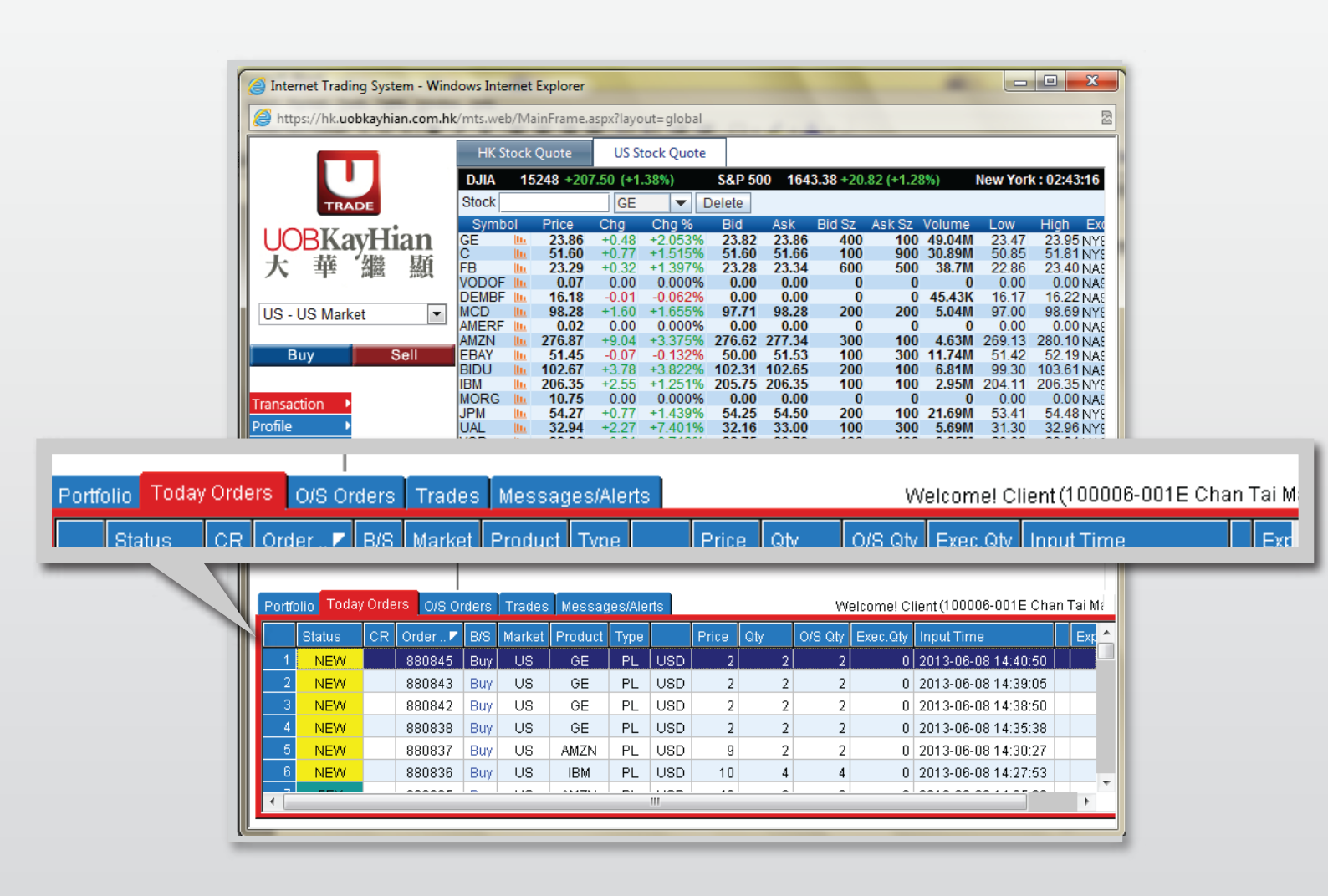

Select "Today Orders". All the orders will be displayed in the table.

You can sort the orders in the table according to specific column, i.e. Status, Update/Cancel, Order No, Buy/Sell, Product, Price, Quantity.

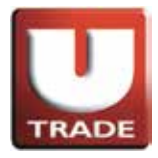

### Order Information

| 8 | 🗿 Inte  | ernet Tradin | g Syst | em - Wind   | ows Inte | ernet             | Explorer         |           |         |                 |                   |                 | _                |                     |                 |           | x          |
|---|---------|--------------|--------|-------------|----------|-------------------|------------------|-----------|---------|-----------------|-------------------|-----------------|------------------|---------------------|-----------------|-----------|------------|
| ł | 遵 htt   | ps://hk.uol  | okayhi | an.com.hk   | /mts.we  | b/Ma              | inFrame.a        | spx?layo  | ut=glol | bal             |                   |                 |                  |                     |                 |           |            |
| ſ |         |              | _      |             | HK S     | tock              | Ouote            | US St     | ock Ou  | ote             |                   |                 |                  |                     |                 |           |            |
|   |         |              |        |             | D.IIA    | 15                | <b>248 +2</b> 07 | 50 (+1.   | 38%)    | \$8             | P 500             | 1643.38 +       | 20.82 (+1.2      | 8%)                 | New York        | C: 02:43: | 16         |
|   |         | TRAI         |        |             | Stock    |                   | 210 201          | GE        | -       | Delet           | e                 |                 |                  |                     |                 |           |            |
|   |         |              |        |             | Symb     | ol                | Price            | Chg       | Chg 9   | 6 Bi            | d As              | k Bid S         | z Ask Sz         | Volume              | Low             | High      | Exc        |
|   | UC      | JBKa         | yHı    | lan         | GE<br>C  | <u>lti</u><br>lti | 23.86<br>51.60   | +0.48     | +2.05   | 3% 23           | .82 23<br>60 51   | 3.86 4          | 00 100<br>00 900 | ) 49.04M            | 23.47           | 23.95     | NYS        |
|   | 大       | 華            | 盆錢     | 顯           | FB       | lli.              | 23.29            | +0.32     | +1.39   | 7% 23           | .28 23            | .34 6           | 00 500           | 38.7M               | 22.86           | 23.40     | NAS        |
| L |         |              |        |             | DEMBF    | ille<br>Ille      | 16.18            | -0.00     | -0.06   | J% 0<br>2% 0    | .00 C             | ).00<br>).00    | 0 0              | ) 45.43K            | 16.17           | 16.22     | NAS<br>NAS |
| L | US -    | US Marke     | et     | •           |          | llu<br>llu        | 98.28            | +1.60     | +1.65   | 5% 97           | .71 98            | 3.28 2<br>0.00  | 0 200            | ) 5.04M             | 97.00           | 98.69     | NYS        |
|   | _       |              |        |             | AMZN     | lli.              | 276.87           | +9.04     | +3.37   | 5% 276          | .62 277           | .34 3           | 00 100           | 4.63M               | 269.13          | 280.10    | NAS        |
|   | E       | Buy          | 5      | sell        | BIDU     | հ                 | 51.45<br>102.67  | -0.07     | -0.13   | 2% 50<br>2% 102 | .00 51<br>.31 102 | .53 1<br>2.65 2 | 00 300<br>00 100 | ) 11./4M<br>) 6.81M | 51.42<br>99.30  | 52.19     | NAS<br>NAS |
|   |         |              |        |             | IBM      | lln.              | 206.35           | +2.55     | +1.25   | 1% 205          | .75 206           | 6.35 1          | 00 100           | 2.95M               | 204.11          | 206.35    | NYS        |
|   | Fransa  | ction 🕨      |        |             | JPM      | lli.              | 54.27            | +0.77     | +1.43   | 9% <b>5</b> 4   | .25 54            | 1.50 2          | 00 100           | 21.69M              | 53.41           | 54.48     | NYS        |
| ŀ | Profile |              |        |             | UAL      | <u>llu</u>        | 32.94            | +2.27     | +7.40   | 1% 32<br>3% 28  | .16 33            | 0.00 1          | 00 300<br>00 400 | ) 5.69M<br>) 9.65M  | 31.30<br>29.62  | 32.96     | NYS I      |
|   | PO      | • • • •      | Upo    | date Order  | 880845   | б <b>(В</b>       | GE Price 2       | Qty 2)    |         | 4% 443          | .00 443           | .26 7           | 00 100           | 14.46M              | 432.77          | 443.24    | NAS        |
| ŀ | (esear  | cn 🕨         |        |             |          |                   |                  |           |         | 9% 179          | .81 180           | 0.10 2          | 00 200           | ) 3.47M             | 179.55          | 181.00    | NYS        |
| ľ | Jemo    |              | Car    | ncel Order  | 880845   | (BG               | SE Price 2       | Qty 2)    |         |                 |                   |                 |                  |                     |                 |           |            |
|   | +0      |              |        |             |          |                   |                  |           |         |                 | k And F           | IBM.            | -                |                     | rt 🖃 Long       | E F       | -          |
|   |         | Logour       |        |             |          |                   |                  |           |         | LU              | JK AND F          | AAPL            |                  | Flash Ale           | n 💌 Lang        | Juage     | '9         |
|   |         |              |        |             |          |                   |                  |           |         |                 |                   |                 |                  |                     |                 |           |            |
|   | Portf   | olio Toda    |        |             |          |                   |                  |           |         |                 |                   | W               | elcome! Cl       | ient (1000          | 06-001E         | Chan Tai  | i Ma       |
|   |         | Statue       |        |             |          |                   |                  |           |         | Price           | ON                |                 | Evec Oty         | Input Tirr          |                 |           | vr 🔺       |
|   | 1       | NEW          | End    | quire Ordei | 88084    | 5 ( B (           | GE Price 2       | 2 Qty 2 ) |         | 2               |                   | 2 2             | 0                | 2013-06-            | .~<br>08 14·40· | 50        |            |
|   | 2       | NEW          |        | 880843      | Buy      | US                | GE               | PL        | USD     | 2               | 2                 | 2 2             | 0                | 2013-06-            | 08 14:39:       | 05        |            |
|   | 3       | NEW          |        | 880842      | Buy      | US                | GE               | PL        | USD     | 2               | 2                 | 2 2             | 0                | 2013-06-            | 08 14:38:       | 50        |            |
|   | 4       | NEW          |        | 880838      | Buy      | US                | GE               | PL        | USD     | 2               | 2                 | 2 2             | 0                | 2013-06-            | 08 14:35:       | 38        |            |
|   | 5       | NEW          |        | 880837      | Buy      | US                | AMZN             | I PL      | USD     | 9               | 2                 | 2 2             | 0                | 2013-06-            | 08 14:30:       | 27        |            |
|   | 6       | NEW          |        | 880836      | Buy      | US                | IBM              | PL        | USD     | 10              | 4                 | 4               | 0                | 2013-06-            | 08 14:27:       | 53        |            |
|   | - 7     |              |        |             |          |                   |                  |           |         | 40              | · ·               | <u> </u>        |                  |                     |                 |           | •          |
| L |         |              |        |             |          |                   |                  |           |         |                 |                   |                 |                  |                     |                 |           |            |
|   |         |              |        |             |          |                   |                  |           |         |                 |                   |                 |                  |                     |                 |           |            |

To enquire detailed information of the order, click the order of your choice. A popup menu will be displayed.

Click "Enquire Order" to enquire the order.

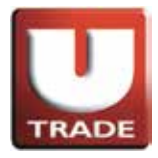

#### **Order Information**

| OrderListExecuted - \    | Vindows Inte  | rnet Exp | olorer  | Frame.ash  | xclavo  | IT=010D | ai     |   |   | ×        | ♪                          |          |
|--------------------------|---------------|----------|---------|------------|---------|---------|--------|---|---|----------|----------------------------|----------|
| https://hk.uobkayhia     | an.com.hk/m   | ts.web/  | OrderE  | nquiry.asp | k?order | _no=88( | )845   |   | - |          | New York                   | ::(      |
|                          | 0             | der E    | nquiry  |            |         |         |        |   |   | <u>^</u> | ume Low                    |          |
| Order No : 88            | 0845          |          |         |            |         |         |        |   |   |          | .04M 23.47                 | 2        |
| Status : NE              | W - Pending   |          |         |            |         |         |        |   |   |          | .89M 50.85                 | -        |
| Buy/Sell : Bu            | y             |          |         |            |         |         |        |   |   |          | 0 0.00                     | 4        |
| Exchange : US            |               |          |         |            |         |         |        |   |   |          | 5.43K 16.17                | 1        |
| Stock Code : GE          | GENERAL I     | ELECT    | RIC OR  | RD         |         |         |        |   |   |          | 0 0.00                     | ç        |
| Order Type : PL          | - Price Limit |          |         |            |         |         |        |   |   |          | .63M 269.13                | 28       |
| Price : 2                |               |          |         |            |         |         |        |   |   |          | .74M 51.42                 | 5        |
| Quantity : 2             |               |          |         |            |         |         |        |   |   |          | 99.30<br>95M 204.11        | 20       |
| Remark :                 |               |          |         |            |         |         |        |   |   | =        | 0 0.00                     | -        |
| Executed Qty : 0         |               |          |         |            |         |         |        |   |   |          | .69M 53.41                 | -5       |
| Input Time : 20          | 13-06-08 14:  | 40:50    |         |            |         |         |        |   |   |          | 1.65M 29.62                | 2        |
| Ref.No 1 :<br>Ref.No 2 : |               |          |         |            |         |         |        |   |   |          | .46M 432.77<br>.47M 179.55 | 44<br>18 |
|                          |               | Char     | ges     |            |         |         |        |   |   |          |                            |          |
|                          |               | Cha      | rge     |            |         |         | Amount |   |   |          | h Alert 🗹 Lang             | jua      |
|                          |               | Comn     | 1_1     |            |         |         | 50.00  |   |   |          |                            |          |
|                          | Tra           | ide Si   | ımmaı   | у          |         |         |        |   |   |          | (999996-001E <sup>-</sup>  | ΓE       |
|                          |               |          |         |            |         |         |        |   |   |          | ut Time                    |          |
|                          | T             | rade [   | )etails |            |         |         |        |   |   |          | 2.06.09.14:40:4            | 50       |
|                          |               |          |         |            |         |         |        |   |   | _        | 2 06 09 14:30              | 90<br>06 |
| -                        | -             |          |         |            | -       |         |        |   | - |          | 3-06-08 14:39:0            | 10       |
| 5 INEVV                  | 880842        | Buy      | 05      | GE         | PL      | 050     | 2      | 2 | 2 | 0 2      | 013-06-0814:38:6           | 5U       |
| 4 NEW                    | 880838        | Buy      | US      | GE         | PL      | USD     | 2      | 2 | 2 | 0 2      | 013-06-08 14:35:0          | 38       |
| 5 NEW                    | 880837        | Buy      | US      | AMZN       | PL      | USD     | 9      | 2 | 2 | 0 2      | 013-06-08 14:30:2          | 27       |
| 6 NEW                    | 880836        | Buy      | US      | IBM        | PL      | USD     | 10     | 4 | 4 | 0 2      | 013-06-08 14:27:5          | 53       |
| 7                        | 000005        |          |         |            |         | Lunn    |        |   |   |          |                            |          |

To enquire detailed information of the order, click the order of your choice. A popup menu will be displayed. Click "**Enquire Order**" to enquire the order.

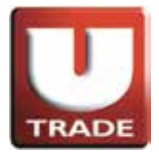

#### Trades

| 6  | Inte                          | rnet Ti  | rading Sy  | ystem - Wi | ndows Inte         | rnet       | Explorer         |           |            |        |          |           |            |                  |         |                        | 3        |
|----|-------------------------------|----------|------------|------------|--------------------|------------|------------------|-----------|------------|--------|----------|-----------|------------|------------------|---------|------------------------|----------|
| 6  | 🎒 htt                         | ps://hl  | k.uobkay   | hian.com.  | <b>hk</b> /mts.wel | b/Ma       | inFrame.a        | ispx?layo | out=global |        |          |           |            |                  |         |                        | R        |
| Г  | HK Stock Quote US Stock Quote |          |            |            |                    |            |                  |           |            |        |          |           |            |                  |         |                        |          |
|    |                               |          |            |            | DJIA               | 15         | <b>248 +2</b> 07 | 7.50 (+1  | .38%)      | S&P 5  | 00 164   | 3.38 +20. | 82 (+1.28  | 3%)              | New Yor | k : 02:44:20           | 6        |
| L  |                               |          | RADE       |            | Stock              |            |                  | GE        | <b>•</b> [ | Delete |          |           |            |                  |         |                        |          |
|    |                               |          | 7 <b>T</b> | т'         | Symb               | ol         | Price            | Chg       | Chg %      | Bid    | Ask      | Bid Sz    | Ask Sz     | Volume           | Low     | High E                 | x        |
|    | ŲC                            | BI       | Say        | lian       | GE                 | <u>lh</u>  | 23.86<br>51.60   | +0.48     | +2.053%    | 23.82  | 23.86    | 400       | 100        | 49.04M<br>30.89M | 23.47   | 23.95 N<br>51.81 N     | 78<br>79 |
| L. | 大                             | 三単       | E 《熱器      | 紅          | FB                 | llu.       | 23.29            | +0.32     | +1.397%    | 23.28  | 23.34    | 600       | 500        | 38.7M            | 22.86   | 23.40 N/               | A£       |
| L  |                               |          |            |            | DEMBF              | lln.       | 0.07             | -0.00     | -0.062%    | 0.00   | 0.00     | 0         | 0          | 45.43K           | 16.17   | 0.00 N/<br>16.22 N/    | AS<br>AS |
|    | US -                          | US N     | larket     | -          | MCD                | <u>III</u> | 98.28            | +1.60     | +1.655%    | 97.71  | 98.28    | 200       | 200        | 5.04M            | 97.00   | 98.69 N                | YE       |
|    |                               |          |            |            | AMERF              | llu.       | 276.87           | +9.04     | +3.375%    | 276.62 | 2 277.34 | 300       | 100        | 4.63M            | 269.13  | 280.10 N/              | AS<br>AS |
|    | B                             | luy      |            | Sell       | EBAY               | lln.       | 51.45            | -0.07     | -0.132%    | 50.00  | 51.53    | 100       | 300        | 11.74M           | 51.42   | 52.19 N/               | AS       |
|    |                               |          |            |            | IBM                | lln.       | 206.35           | +2.55     | +1.251%    | 205.75 | 206.35   | 100       | 100        | 2.95M            | 204.11  | 206.35 N               | AC<br>YS |
| Т  | ransa                         | ction    | •          |            | MORG               | <u>III</u> | 10.75            | 0.00      | 0.000%     | 0.00   | 0.00     | 0         | 0          | 0                | 0.00    | 0.00 N/                | AS       |
| P  | rofile                        |          | •          |            | UAL                | lln.       | 32.94            | +2.27     | +7.401%    | 32.16  | 5 33.00  | 100       | 300        | 5.69M            | 31.30   | 32.96 N                | re<br>Ye |
| I  | 20                            |          | •          |            | VOD                | lln.       | 29.66            | +0.21     | +0.713%    | 28.75  | 29.79    | 100       | 400        | 9.65M            | 29.62   | 29.91 N/               | AS       |
|    | -                             | ch       |            |            | IAAPL<br>V         | lln.       | 441.81           | +3.35     | +0.764%    | 443.00 | 443.26   | 200       | 200        | 14.46M<br>3.47M  | 432.77  | 443.24 N/<br>181.00 NN | 48<br>79 |
|    | esean                         | cn       |            |            |                    |            |                  | 0.00      |            |        |          | 200       | 200        |                  |         |                        |          |
|    | cino                          |          |            |            |                    |            |                  |           |            |        |          | _         |            |                  |         |                        |          |
|    | +                             |          | out        |            | Teal Ob            |            |                  | Oto alu   | a a la un  | 1 and  | ad Facil | BM        |            |                  |         | Eng                    |          |
|    |                               | , Logo   | Juc        |            | 1001               | an         | Price Alen       | Stock     | Гоокпр     | LOOK   |          | WPL 1     |            | lash Ale         | n 💌 Lan | guage Eng              | _        |
|    |                               |          |            |            |                    |            |                  |           |            |        |          |           |            |                  |         |                        |          |
|    | Doute                         | alio I I | Today Or   |            | Ordoro             | Trad       | es Maar          | 0000/01   | orto       |        |          | Wole      | amal Olia  |                  |         |                        |          |
|    | Foru                          |          | i ouay Oi  |            | olueis             | maa        | oo wess          | ayesini   | ens        |        |          | vveit.    | unie: Cile | <u>, 1000</u>    | 06-001E | Chan Tai M             | NS -     |
|    |                               | B/S      | Market     | Product    | Product N          | lame       |                  |           |            |        | Avg.Cost | Qty       | Amount     |                  |         |                        |          |
|    | 1                             | Buy      | HKEX       | 00005      |                    | HS         | BC HOLD          | DINGS     |            | HKD    | 98.8393  | 5,600     | 553,50     | 0.00             |         |                        | _        |
|    | 2                             | Buy      | HKEX       | 00066      |                    | MTF        | CORPO            | RATION    |            | HKD    | 30.2214  | 3,500     | 105,77     | 5.00             |         |                        | =        |
|    | 3                             | Sell     | HKEX       | 00066      |                    | MTF        | CORPO            | RATION    |            | HKD    | 30.5     | 500       | 15,25      | 0.00             |         |                        |          |
|    | 4                             | Buy      | US         | AAPL       |                    |            | APPLE O          | RD        |            | USD    | 2        | 10,010    | 20,02      | 0.00             |         |                        |          |
|    | 5                             | Sell     | US         | AAPL       |                    |            | APPLE O          | RD        |            | USD    | 2        | 5,000     | 10,00      | 0.00             |         |                        |          |
|    | 6                             | Buy      | US         | AMZN       |                    | AM/        | AZON CO          | MORD      |            | USD    | 40       | 6         | 24         | 0.00             |         |                        |          |
|    | 7                             | Buy      | US         | EBAY       |                    |            | EBAY OF          | RD        |            | USD    | 52       | 8         | 41         | 6.00             |         |                        | Ŧ        |
|    |                               |          |            |            |                    |            |                  | _         |            |        |          |           |            |                  |         |                        |          |
|    |                               | -        |            |            |                    | _          |                  |           |            |        |          |           |            |                  |         |                        | _        |

Select "Trades" and trade information will be displayed.

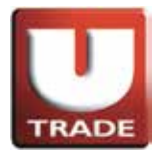

### **Client Portfolio**

| Internet Trading System - Wind | lows Internet Ex | plorer         | _         |           |         |         |          |            |                  |                |                 | x              |
|--------------------------------|------------------|----------------|-----------|-----------|---------|---------|----------|------------|------------------|----------------|-----------------|----------------|
| Attps://hk.uobkayhian.com.hk   | /mts.web/Main    | Frame.a        | spx?layou | ut=global |         |         |          |            |                  |                |                 | 8              |
|                                | HK Stock Ou      | uote           | US Sto    | ock Quote |         |         |          |            |                  |                |                 |                |
|                                | DJIA 1524        | 8 +207         | .50 (+1.) | 38%)      | S&P 50  | 0 164   | 3.38 +20 | ).82 (+1.2 | 8%) N            | lew York       | : 02:4          | 4:09           |
| TRADE                          | Stock            |                | GE        | -         | elete   |         |          |            |                  |                |                 |                |
|                                | Symbol F         | rice           | Chg       | Chg %     | Bid     | Ask     | Bid Sz   | Ask Sz     | Volume           | Low            | High            | Exc            |
| UOBKayHian                     | GE 🛄             | 23.86<br>51.60 | +0.48     | +2.053%   | 23.82   | 23.86   | 400      | 100        | 49.04M<br>30.89M | 23.47<br>50.85 | 23.9            | 5 NY8<br>1 NY8 |
| 大 華 '繼 顯                       | FB III           | 23.29          | +0.32     | +1.397%   | 23.28   | 23.34   | 600      | 500        | 38.7M            | 22.86          | 23.40           | SANC           |
|                                | DEMBF            | 16.18          | -0.01     | -0.062%   | 0.00    | 0.00    | (<br>(   |            | 45.43K           | 16.17          | 16.22           | 2 NAS          |
| US - US Market                 | MCD III          | 98.28          | +1.60     | +1.655%   | 97.71   | 98.28   | 200      | 200        | 5.04M            | 97.00          | 98.69           | 9 NYS<br>D NAS |
|                                | AMZN III 2       | 76.87          | +9.04     | +3.375%   | 276.62  | 277.34  | 300      | 100        | 4.63M            | 269.13         | 280.10          | 2 NAS          |
| Buy Sell                       | BIDU III. 1      | 51.45<br>02.67 | -0.07     | +3.822%   | 50.00   | 51.53   | 100      | 300        | 11./4M<br>6.81M  | 51.42<br>99.30 | 52.19<br>103.61 | 9 NAS<br>1 NAS |
|                                | IBM III 2        | 06.35          | +2.55     | +1.251%   | 205.75  | 206.35  | 100      | 100        | 2.95M            | 204.11         | 206.3           | 5 NYS          |
| Transaction •                  | JPM L            | 54.27          | +0.77     | +1.439%   | 54.25   | 54.50   | 200      | 100        | 21.69M           | 53.41          | 54.4            | BNYS           |
| Profile                        | VOD III          | 32.94<br>29.66 | +2.27     | +7.401%   | 32.16   | 33.00   | 100      | 300        | 5.69M<br>9.65M   | 31.30<br>29.62 | 32.90<br>29.91  | 5 NY8<br>1 NAS |
|                                | AAPL 🛄 4         | 41.81          | +3.35     | +0.764%   | 443.00  | 443.26  | 700      | 100        | 14.46M           | 432.77         | 443.24          | 4 NAS          |
| Research Pomo                  | V <u>III.</u> 1  | 79.94          | +0.59     | +0.329%   | 179.81  | 180.10  | 200      | 200        | 3.47W            | 179.55         | 181.00          | INYS           |
| Demo                           |                  |                |           |           |         |         |          |            |                  |                |                 |                |
| +⊒ Logout                      | Tool Chort Bri   | on Alart       | Ctook L   | ookun     | Look A  | nd Fool | IBM      | _          | Floop Alart      |                |                 | Eng            |
|                                | rooi chan Ph     | ce Alen        | SIUCKL    | оокир     | LOOKA   | nureel  | AAPL     | •          | riasii Alen      | ✓ Lang         | Juage           |                |
|                                |                  |                |           |           |         |         |          |            |                  |                |                 |                |
| Portfolio Today Orders O/S C   | Orders Trades    | Mess           | ages/Ale  | rts       |         |         | Wel      | come! Cli  | ent (10000       | 6-001E (       | Chan T          | ai Ma          |
| Cash Value :                   | 9,266,827.75     |                | Market    | Prod N    | Product | t Name  |          | Qty F      | Prev.Close       | Value (        | Prev)           |                |
| Net Value :                    | 10,326,027.35    | 1              | HKEX      | 00005     | HSBO    | C HOLDI | NGS      | 5,600      | 77.95            | 436,5          | 20.00           | HKD            |
| Used Buying Power :            | 9,022.87         | 2              | HKEX      | 00066     | MTR C   | ORPOR.  | ATION    | 3,000      | 30.15            | 90,4           | 50.00           | HKD            |
| Outstanding Buy :              | 9,022.87         | 3              | US        | AAPL      | AF      | PLEOR   | D.       | 5,010      | 1                | 38,8           | 79.60           | USD            |
| Allowance :                    | 0.00             | - 4            | US        | AMZN      | AMAZ    | ON COM  | ORD      | 6          | 0                |                | 0.00            | USD            |
| Buying Power*w/o allowance :   | 9,257,804.88     | 5              | US        | EBAY      | E       | BAY ORI | D        | 1          | 0                |                | 0.00            | USD            |
|                                |                  | 6              | US        | FB        | FACEB   | OOK CL  | A ORD    | 5          | 0                |                | 0.00            | USD            |
|                                |                  | 7              | US        | MCD       | MCDC    | DNALD'S | ORD      | 2          | 0                |                | 0.00            | USD            |
|                                |                  |                |           |           |         |         |          |            |                  |                |                 |                |

Select "Portfolio" and **client portfolio** will be displayed.

#### Remark:

"Value(Prev)" of both US stocks and HK stocks is in HK dollars.

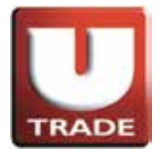

#### Password

| Internet Trading System - Wing | lows Internet F   | xplorer        |           |            |                |         |            |           | -                |          |                 | x              |
|--------------------------------|-------------------|----------------|-----------|------------|----------------|---------|------------|-----------|------------------|----------|-----------------|----------------|
| A https://hk.uehkauhian.com.hk | (mata wala /Main  | Eramaaa        |           | ut-alabal  |                |         |            | -         |                  |          |                 | R              |
|                                | /mis.web/iviair   | irrame.a       | spx:rayo  | ut=global  | _              | -       | -          |           |                  |          |                 | 25             |
|                                | HK Stock Q        | uote           | US St     | ock Quote  |                |         |            |           |                  |          |                 |                |
|                                | DJIA 152          | 48 +207        | .50 (+1.) | 38%)       | S&P 50         | 0 164   | 3.38 +20   | .82 (+1.2 | 8%) N            | lew York | <b>( : 02:4</b> | 4:09           |
| TRADE                          | Stock             |                | GE        | <b>•</b> [ | )elete         |         |            |           |                  |          |                 |                |
| LODVarilian                    | Symbol            | Price          | Chg       | Chg %      | Bid            | Ask     | Bid Sz     | Ask Sz    | Volume           | Low      | High            | Exc            |
| UOBKayHian                     | GE III.<br>C III. | 23.86<br>51.60 | +0.48     | +2.053%    | 23.82<br>51.60 | 23.86   | 400        | 100       | 49.04M<br>30.89M | 23.47    | 23.9            | 5 NYS<br>1 NYS |
| 大 華 繼 顯                        | FB III            | 23.29          | +0.32     | +1.397%    | 23.28          | 23.34   | 600        | 500       | 38.7M            | 22.86    | 23.4            | 0 NAS          |
|                                | DEMBF LL          | 16.18          | -0.01     | -0.062%    | 0.00           | 0.00    | 0          | 0         | 45.43K           | 16.17    | 16.2            | 2 NAS          |
| US - US Market                 | MCD III           | 98.28          | +1.60     | +1.655%    | 97.71          | 98.28   | 200        | 200       | 5.04M            | 97.00    | 98.6            | 9 NYS          |
|                                | AMZN LL 2         | 276.87         | +9.04     | +3.375%    | 276.62         | 277.34  | 300        | 100       | 4.63M            | 269.13   | 280.1           | 0 NAS          |
| Buy Sell                       | EBAY              | 51.45          | -0.07     | -0.132%    | 50.00          | 51.53   | 100        | 300       | 11.74M           | 51.42    | 52.1            | 9 NAS          |
|                                | IBM LL 2          | 206.35         | +2.55     | +1.251%    | 205.75         | 206.35  | 100        | 100       | 2.95M            | 204.11   | 206.3           | 5 NYS          |
| Transaction 🕨                  | MORG III          | 10.75          | 0.00      | 0.000%     | 0.00           | 0.00    | 200        | 0         | 0<br>21.60M      | 0.00     | 0.0             | O NAS          |
| Profile A/C Info               | UAL LL            | 32.94          | +2.27     | +7.401%    | 32.16          | 33.00   | 100        | 300       | 5.69M            | 31.30    | 32.9            | 6 NYS          |
| IPO Password                   |                   | 29.66          | +0.21     | +0.713%    | 28.75          | 29.79   | 100        | 400       | 9.65M            | 29.62    | 29.9            | 1 NAS          |
| Research   e-Statement         |                   | 179.94         | +0.59     | +0.329%    | 179.81         | 180.10  | 200        | 200       | 3.47M            | 179.55   | 181.0           | 0 NYS          |
| Demo 🕨                         |                   |                |           |            |                |         |            |           |                  |          |                 |                |
|                                |                   |                |           |            |                |         |            |           |                  |          |                 |                |
| +⊒ Logout                      | Tool Chart Pr     | rice Alert     | Stock L   | ookup      | Look A         | nd Feel | BM<br>AAPL | -         | Flash Alert      | Lan      | ouage           | Eng            |
|                                |                   |                |           |            |                | Ľ       |            |           |                  |          |                 |                |
|                                |                   |                |           |            |                |         |            |           |                  |          |                 |                |
| Portfolio Today Orders 0/S 0   | Orders Trades     | s Mess         | ages/Ale  | erts       |                |         | Web        | come! Cli | ent (10000       | 6-001E   | Chan T          | Tai Ma         |
| Cash Value :                   | 9,266,827.7       | 5              | Market    | Prod N     | Product        | t Name  |            | Qty F     | Prev.Close       | Value    | (Prev)          |                |
| Net Value :                    | 10,326,027.3      | 5 1            | HKEX      | 00005      | HSBO           | C HOLDI | NGS        | 5,600     | 77.95            | 436,5    | 20.00           | HKD            |
| Used Buying Power :            | 9,022.87          | 7 2            | HKEX      | 00066      | MTR C          | ORPOR   | ATION      | 3,000     | 30.15            | 90,4     | 50.00           | HKD            |
| Outstanding Buy :              | 9,022.87          | 7 3            | US        | AAPL       | AF             | PLEOR   | D          | 5,010     | 1                | 38,8     | 79.60           | USD            |
| Allowance :                    | 0.00              | 0 4            | US        | AMZN       | AMAZ           | ом сом  | ORD        | . 6       | 0                |          | 0.00            | USD            |
| Buying Power*w/o allowance :   | 9,257,804.88      | B 5            | US        | EBAY       | E              | BAY ORI | 5          | 1         | 0                |          | 0.00            | USD            |
|                                |                   | 6              | US        | FB         | FACEB          | OOKCL   | A ORD      | 5         | 0                |          | 0.00            | USD            |
|                                |                   | 7              | US        | MCD        | MCDC           | NALD'S  | ORD        | 2         | 0                |          | 0.00            | USD            |
| L                              |                   |                |           |            |                |         |            |           |                  |          |                 |                |
|                                |                   |                |           |            |                |         |            | -         |                  |          |                 |                |

After the first login for **300 days**, you are required to **change the password**. To change the password, move the mouse to "Profile" and then click "Password".

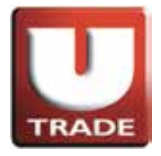

#### Password

| ClientInfo - Windows Internet Explorer | Recent Contraction and Contraction  |        |
|----------------------------------------|-------------------------------------|--------|
|                                        |                                     |        |
| llear                                  | Change User Password                |        |
| Name -                                 | Chan Tai Man                        |        |
| Old Password :                         |                                     |        |
|                                        |                                     |        |
| New Password :                         |                                     |        |
| Retype Password :                      | ••••••• ~                           |        |
|                                        | Update Login Password               |        |
| Note                                   |                                     |        |
| 1) The password is case ser            | nsitive.                            |        |
| 3) You will be prompted to c           | hange vour password every 300 days. |        |
| -,                                     |                                     |        |
|                                        |                                     |        |
|                                        |                                     |        |
|                                        |                                     |        |
|                                        |                                     |        |
|                                        |                                     |        |
| 1                                      |                                     |        |
|                                        |                                     |        |
|                                        |                                     |        |
|                                        |                                     |        |
|                                        |                                     | $\sim$ |
|                                        |                                     |        |
|                                        |                                     | )      |

#### Input the **old password** and **new password** respectively. Make sure that "New Password" and "Retype Password" must be the same. Click "Update Login Password" to confirm.

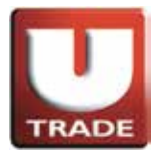

# Logout

| Internet Trading System - Wind              | dows Internet        | Explorer         |                |                    |                |                 |          |          |                      |                |               | x                |
|---------------------------------------------|----------------------|------------------|----------------|--------------------|----------------|-----------------|----------|----------|----------------------|----------------|---------------|------------------|
| Attps://hk.uobkayhian.com.hl                | c/mts.web/Ma         | ainFrame.a       | aspx?layo      | ut=global          |                |                 |          |          |                      |                |               | R                |
|                                             | HK Stock             | Quote            | US St          | ock Quote          |                |                 |          |          |                      |                |               |                  |
|                                             | DJIA 15              | 5 <b>248 +20</b> | 7.50 (+1.      | 38%)               | S&P 50         | 00 164          | 3.38 +20 | .82 (+1. | 28%)                 | New York       | (:02:4        | 4:09             |
| TRADE                                       | Stock                |                  | GE             | ▼ [                | )elete         |                 |          |          |                      |                |               |                  |
| LODVari                                     | Symbol               | Price            | Chg            | Chg %              | Bid            | Ask             | Bid Sz   | Ask Sz   | Volume               | Low            | High          | Exc              |
| UOBKayHian                                  | GE 🛄                 | 23.86            | +0.48          | +2.053%            | 23.82<br>51.60 | 23.86           | 400      | 10<br>90 | 0 49.04M<br>0 30.89M | 23.47 50.85    | 23.9          | 5 NYS  <br>1 NYS |
| 大 華 繼 纐                                     | FB                   | 23.29            | +0.32          | +1.397%            | 23.28          | 23.34           | 600      | 50       | 0 38.7M              | 22.86          | 23.4          | 0 NAS            |
|                                             | DEMBF                | 16.18            | -0.01          | -0.062%            | 0.00           | 0.00            | Ö        |          | 0 45.43K             | 16.17          | 16.2          | 2 NAS            |
| US - US Market                              | MCD                  | 98.28            | +1.60          | +1.655%            | 97.71          | 98.28           | 200      | 20       | 0 5.04M              | 97.00          | 98.6          | 9 NYS<br>0 NAS   |
|                                             | AMZN 🔟               | 276.87           | +9.04          | +3.375%            | 276.62         | 277.34          | 300      | 10       | 0 4.63M              | 269.13         | 280.1         | 0 NAS            |
| Buy Sell                                    | BIDU III             | 51.45<br>102.67  | -0.07<br>+3.78 | -0.132%<br>+3.822% | 50.00          | 51.53<br>102.65 | 100      | 30<br>10 | 0 11.74M<br>0 6.81M  | 51.42<br>99.30 | 52.1<br>103.6 | 9 NAS<br>1 NAS   |
|                                             | IBM ILL              | 206.35           | +2.55          | +1.251%            | 205.75         | 206.35          | 100      | 10       | 0 2.95M              | 204.11         | 206.3         | 5 NYS            |
| Transaction                                 |                      | 54.27            | +0.77          | +1.439%            | 54.25          | 54.50           | 200      | 10       | 0 21.69M             | 53.41          | 54.4          | 8 NYS            |
| Profile •                                   |                      | 32.94            | +2.27          | +7.401%            | 32.16          | 33.00           | 100      | 30       | 0 5.69M              | 31.30          | 32.9          | 6 NYS            |
| IPO •                                       | AAPL LL              | 441.81           | +3.35          | +0.764%            | 443.00         | 443.26          | 700      | 10       | 0 14.46M             | 432.77         | 443.2         | 4 NAS            |
| Research •                                  | V 🛄                  | 179.94           | +0.59          | +0.329%            | 179.81         | 180.10          | 200      | 20       | 0 3.47M              | 179.55         | 181.0         | 0 NYS            |
| Demo 🕨                                      |                      |                  |                |                    |                |                 |          |          |                      |                |               |                  |
|                                             |                      |                  |                |                    |                |                 | 104      |          |                      |                |               |                  |
| * <u>⊒</u> Logout                           | Tool Chart           | Price Aler       | t Stock L      | ookup              | Look A         | nd Feel         | AAPL     | •        | Flash Aler           | t 🗹 Lang       | guage         | Eng              |
|                                             |                      |                  |                |                    |                |                 |          |          |                      |                |               |                  |
| Portfolio Texter Outers 0/0/                | l<br>Dustana I Turad |                  |                |                    |                |                 | 10/-1    |          | li t (1 0 0 0)       | 0045           | 0             |                  |
| Cost Value :                                |                      |                  | sayesiAit      | ens                |                |                 | wei      | come: C  | nent (1000t          | 10-001E        | Chan          | anwa             |
| Cash Value :                                | 3,200,827.           | 25               | Market         | Prod 💊             | Produc         | tName           |          | Qty      | Prev.Close           | Value (        | (Prev)        |                  |
| I lood Ruving Rower:                        | 10,320,027.          | .50 1<br>07 1    | HKEX           | 00005              | HSB            | C HOLD          | INGS     | 5,600    | 77.95                | 5 436,5        | 20.00         | HKD              |
| Oseu Buying Power .                         | 9,022.               | or 2             | HKEX           | 00066              | MTR C          | ORPOR           | ATION    | 3,000    | 30.15                | 5 90,4         | 50.00         | HKD              |
| Allowones :                                 | 9,022.               | 00               | US             | AAPL               | AF             | PLE OF          | 2D       | 5,010    | 1                    | 38,8           | 79.60         | USD              |
| Anowance :<br>Ruving Rowertwile allowance : | 0.257.004            |                  | US             | AMZN               | AMAZ           | ONICOM          | ORD      | 6        | (                    | )              | 0.00          | USD              |
| buying Fower w/o anowance.                  | 9,201,604.           | 60 6             | US             | EBAY               | E              | BAY OR          | D        | 1        | (                    | )              | 0.00          | USD              |
|                                             |                      | 6                | US             | FB                 | FACEB          | OOK CL          | AORD     | 5        | (                    | )              | 0.00          | USD              |
|                                             |                      | 7                | US             | MCD                | MCDO           | DNALD'S         | ORD      | 2        | (                    | )              | 0.00          | USD              |
|                                             |                      |                  |                |                    |                |                 |          |          |                      |                |               |                  |

To **logout**, click "Logout" or close the window.